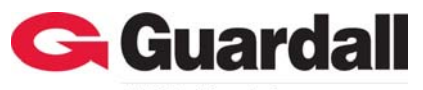

Guardall 5201 Explorer Drive, Mississauga, Ont., Canada. L4W-4H1 salesna@guardall.com +1 905.206.8434 | supportna@guardall.com +1 905.206.8436 | Fax: +1 905.629.4970

A UTC Fire & Security Company

21-0428 rev1.0 Embedded DVR Network Keyboard Installation Instructions

### Introduction

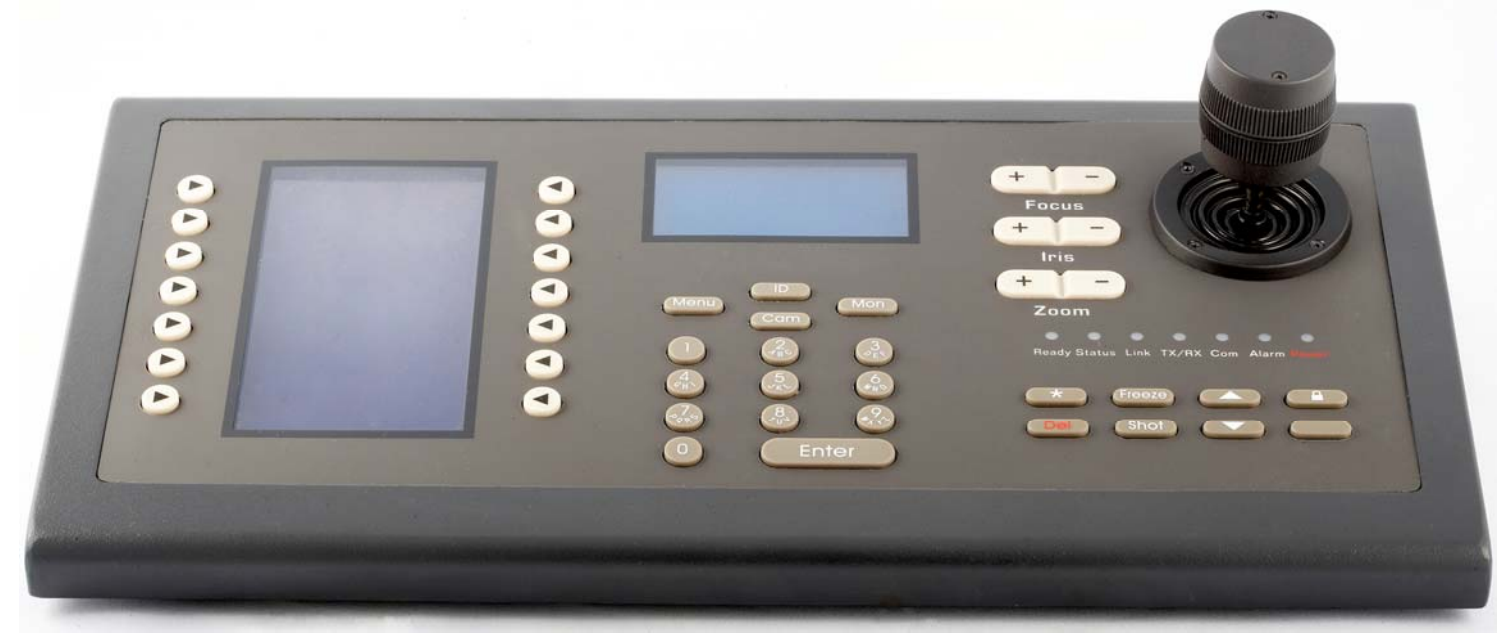

The Network Keyboard is used with the Embedded DVR. It provides configuration and control of multiple DVRs. The keyboard features the following abilities:

- Supports cascading DVRs:
  - 1 keyboard can control a maximum of 99 DVRs on a Network.
  - 1 keyboard can control a maximum of 32 DVRs using the RS485 bus.
- Supports full-duplex or half-duplex in RS485 bus mode.
- Uses 2 display screens: When the "Menu" button is pressed for more than 2 seconds, this screen enters into the configuration menu.
  - The left screen displays the controlling and configuring menu. When the "Menu" button is pressed for less than 2 seconds, this screen enters into the control menu. When the "Menu" button is pressed for more than 2 seconds, this screen enters into the configuration menu.
  - The right screen displays information for a user, the present login state, alarm information etc.
- Keyboard users are divided into Administrator and Operator.
  - An Administrator can operate both the controlling and configuring menu.
- An Operator can only operate the controlling menu.
- The keyboard can be locked by pressing the "lock" icon button and unlocked by entering a correct password.
- Both the Administrator and Operator can use the keyboard controlling menu to perform DVR configuration, video playback, manual record, PTZ control, DVR local preview and other functions.
- Only the Administrator can use the keyboard configuring menu to program the keyboard IP address, user ID number, keyboard communication type, keyboard password management etc.
- The keyboard can control all DVRs it is communicating with by using an authorized login.
- The keyboard has a joystick for PTZ camera control.
- The keyboard will display alarms from the DVRs in communication with it. By selecting the alarm response type in the keyboard controlling menu, "Arm" can be set to receive the alarm or "Disarm" can be set not to receive the alarm. The keyboard can receive alarms from a maximum of 10 DVRs at a time.
- The keyboard has 4 hardware alarm outputs that can be wired to trigger warning devices.

NOTE: The keyboard is compatible with DVR firmware 1.4 or greater.

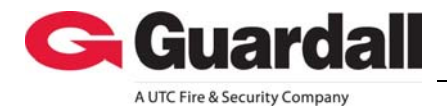

21-0428 rev1.0

**Embedded DVR Network Keyboard Installation Instructions** 

### **Keyboard Overview**

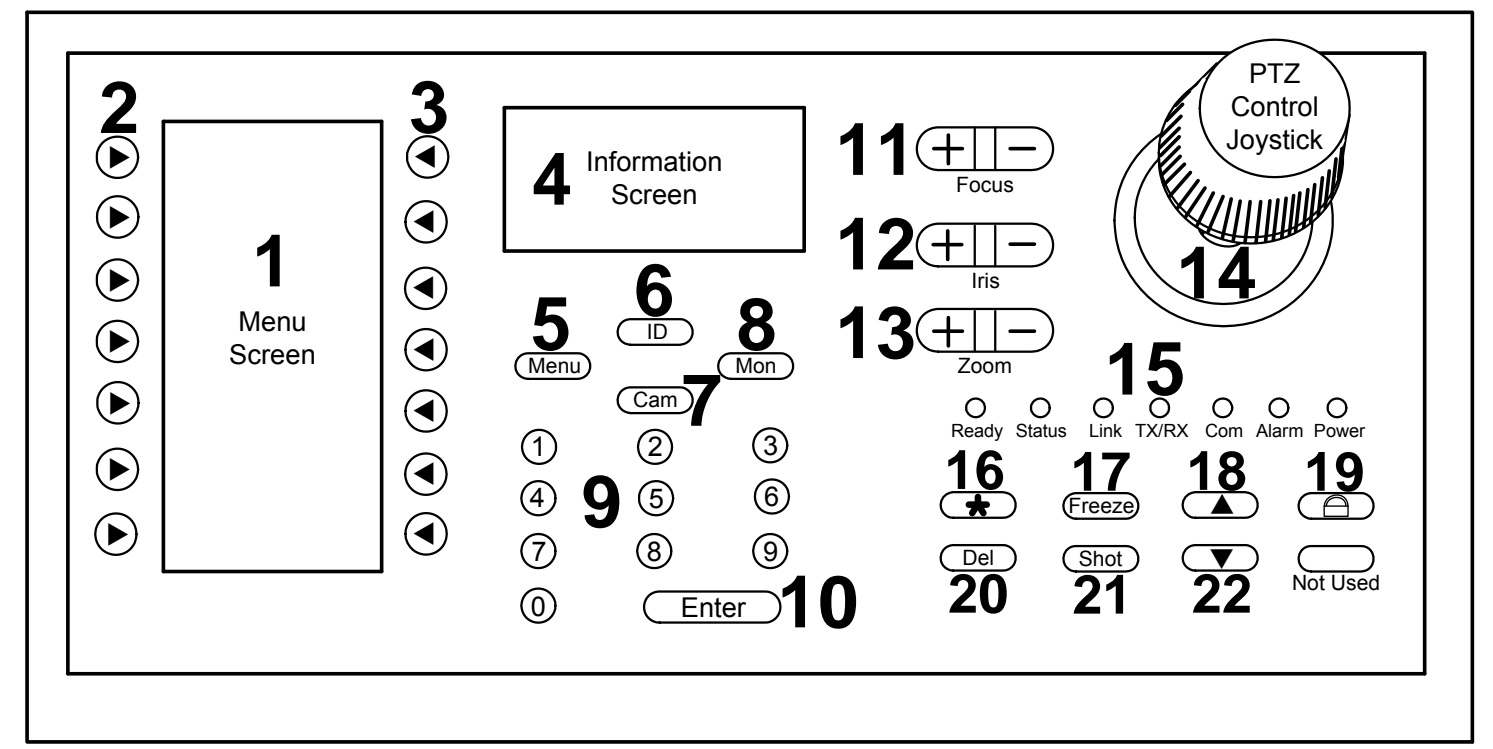

| Detail | Control                | Description                                                                                                    |
|--------|------------------------|----------------------------------------------------------------------------------------------------|
| 1      | Menu Screen            | Displays the controlling and configuring menu.                                                                                                    |
| 2      | Menu Left Arrow Keys   | Key selections for the left side of the Menu Screen.                                                                                                    |
| 3      | Menu Right Arrow Keys  | Key selections for the right side of the Menu Screen.                                                                                                    |
| 4      | Information Screen     | Displays the communication type, input, DVR, alarm information.                                                                                                    |
| 5      | Menu Button            | Pressed for less then 2 seconds, the Menu Screen displays the Control Menu.<br>Pressed for more than 2 seconds, the Menu Screen displays the Configuration<br>Menu. |
| 6      | ID Button              | Press to enter a user ID to select and control a DVR                                                                                                    |
| 7      | Cam Button             | Press for a Camera ID number corresponding with a DVR channel number.                                                                                               |
| 8      | Mon Button             | Monitor ID Key (future use)                                                                                                    |
| 9      | Keypad                 | Number and character keys to type in selections.                                                                                                    |
| 10     | Enter Button           | Confirmation button                                                                                                    |
| 11     | Focus                  | Plus/increase or minus/decrease PTZ focus function.                                                                                                    |
| 12     | Iris                   | Plus/increase or minus/decrease PTZ iris function.                                                                                                    |
| 13     | Zoom                   | Plus/increase or minus/decrease PTZ iris function.                                                                                                    |
| 14     | PTZ Control Joystick   | Move a PTZ camera around by using this hand control.                                                                                                    |
| 15     | Status Lights          | Ready, Status, Link, Tx (transmit)/Rx (receive), Com, Alarm, Power.                                                                                                 |
| 16     | "Star/Asterisk" Button | Input button to select an upper or lower case character or number.                                                                                                  |
| 17     | Freeze Button          | (future use)                                                                                                    |
| 18     | Up Arrow Button        | Page Up button in the Information Screen. When an IP address is inputted, it can be used as a delete key.                                                           |
| 19     | Lock Button            | Keyboard lock button.                                                                                                    |
| 20     | Del Button             | Delete Button                                                                                                    |
| 21     | Shot Button            | Press to adjust the PTZ preset.                                                                                                    |
| 22     | Down Arrow Button      | Page Down button in the Information Screen. When an IP address is inputted, it can be used as a space key.                                                          |

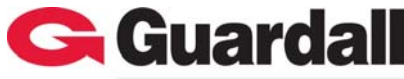

A UTC Fire & Security Company

### 21-0428 rev1.0

### Embedded DVR Network Keyboard Installation Instructions

# Switches/Connections on Back of Keyboard

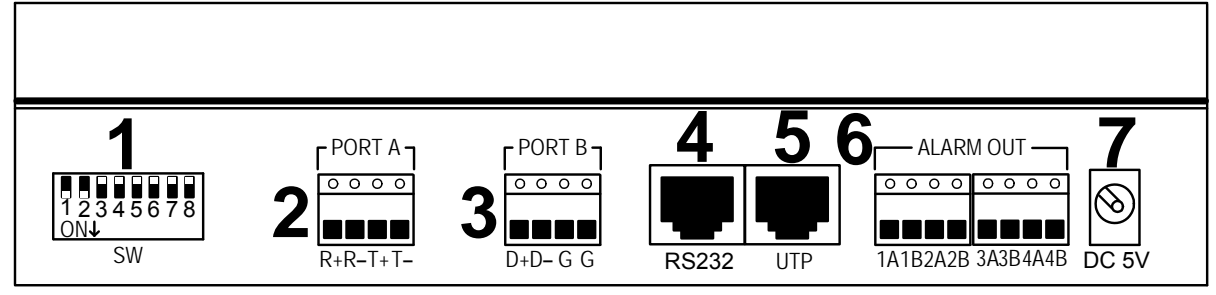

| Detail | Switches/Connections | Description                                                                                                    |
|--------|----------------------|----------------------------------------------------------------------------------------------------|
| 1      | SW (switches)        | Switch 1 and 2<br>ON: (default) "Port A" is 485 half-duplex.<br>Switch 1 and 2<br>OFF: "Port A" is 485 full-duplex.<br>Switch 3<br>OFF (default).<br>ON: a matching resistance of 120ohm is added to R+ (receive positive) and R-<br>(receive negative) on "Port A".<br>Switch 4<br>OFF (default).<br>ON: a matching resistance of 120ohm is added to T+ (transmit positive) and T-<br>(transmit negative) on "Port A".<br>Switch 5<br>OFF (default).<br>ON: a matching resistance of 120ohm is added to D+ and D- on "Port B".<br>Switch 6 OFF (default) Not Used.<br>Switch 7 OFF (default) Not Used.<br>Switch 8 OFF (default) Not Used. |
| 2      | PORT A               | RS485 Bus connection to the Keyboard connection on a DVR.                                                                                                    |
| 3      | PORT B               | RS485 Bus connection.                                                                                                    |
| 4      | RS232                | Connect RS232 devices.                                                                                                    |
| 5      | UTP                  | RJ45 Network Interface connection.                                                                                                    |
| 6      | ALARM OUT            | Alarm output interface. 4 switches: 1A, 1B return/2A, 2B return/3A, 3B return/4A, 4B return. Normally closed. Open on an alarm condition.                                                                                                    |
| 7      | DC 5V                | 5 volt DC socket.                                                                                                    |

# **Keyboard Connection to DVRs**

### **Network Connection**

- For a Network connection to control DVRs with the keyboard, connect the keyboard UTP port to a network switch or hub.
- In the keyboard SysCfg (System Configuration) menu, program one IP address for the keyboard and select the "Net" mode. Refer to Keyboard Configurations for instructions to make this selection.

### **RS485** Connection

- For a RS-485 keyboard bus to DVR connection, use the R+, R- pins on Port A. Connect R+ to K+ and R- to B-on a 8 or 16 camera DVR. This connection on the DVR can be interconnected to other DVRs paralleling their K+ and B- connections. On a 4 camera DVR, connect keyboard R+ and R- to the DVR R+ and R- in parallel. To interconnect other 4 camera DVRs, use the 2 RJ45 connectors marked "KEYBOARD" to go from the keyboard connected 4 camera DVR out of one of its KEYBOARD RJ45 connections to the next 4 camera DVR and into one of its KEYBOARD RJ45 connections. To connect another 4 camera DVR, go out of this second in line 4 camera DVR KEYBOARD RJ45 connection to the next 4 camera DVR KEYBOARD RJ45 connection and so on.
- In the keyboard SysCfg (System Configuration) menu, program the keyboard for "Bus" control. Refer to Keyboard Configurations for instructions to make this selection.

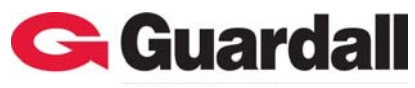

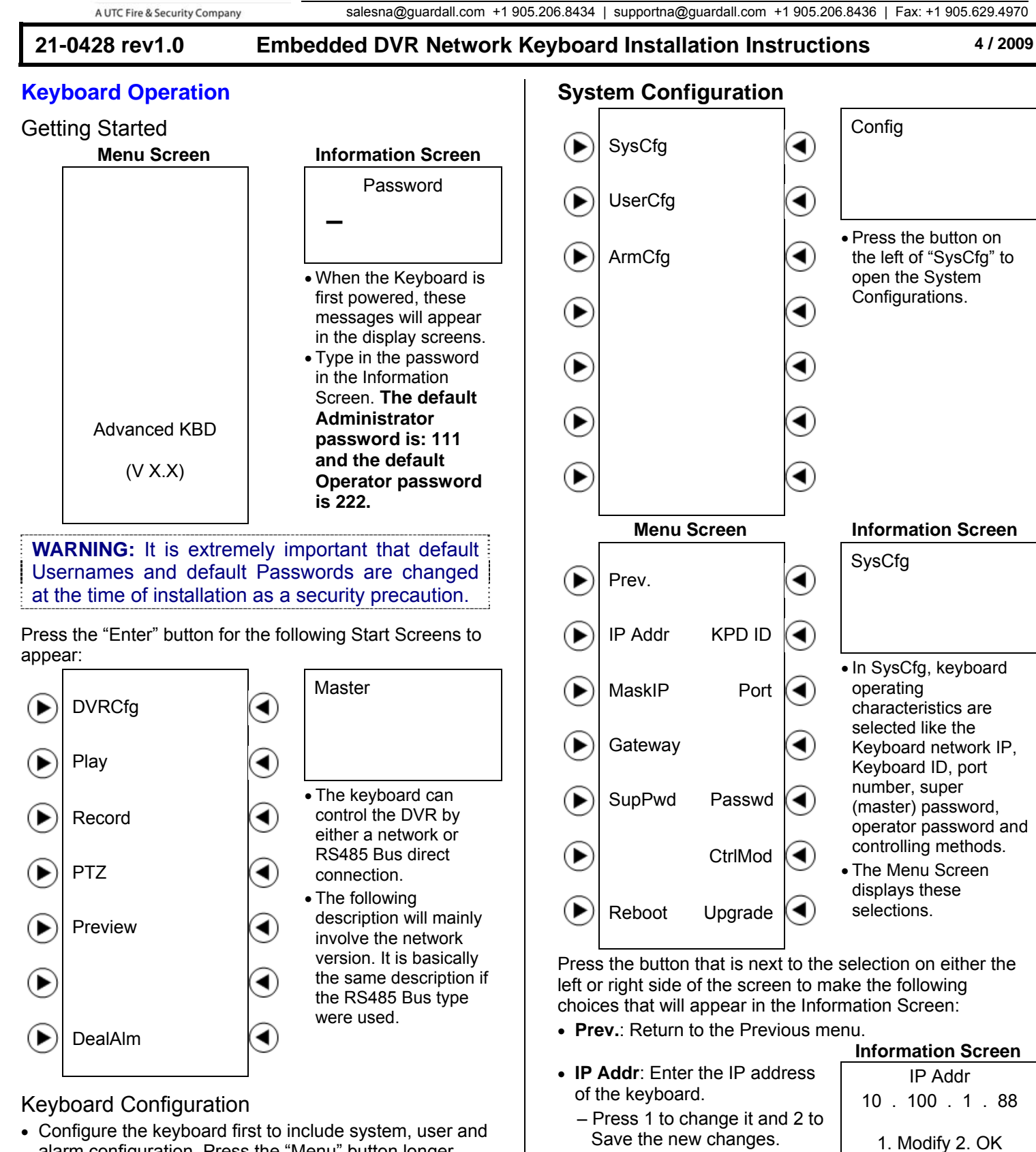

• KPD ID: Keyboard number.

to save it.

– Type in the keyboard number

and press the "Enter" button

- alarm configuration. Press the "Menu" button longer than 2 seconds to open the keyboard configurations. Use the Administrator password to login. "Master" will appear in the Information Screen.
- The menu screen will display "SysCfg" (Keyboard System Configuration), UserCfg (User Configuration) and ArmCfg (Alarm Configuration).
- © 2009 CSG Security Inc. / Sécurité CSG Inc.

KPD ID

01

1. Modify 2. OK

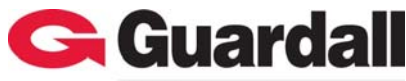

🗲 Guardall Guardall www.guardall.com | +1 877.249.9993 5201 Explorer Drive, Mississauga, Ont., Canada. L4W-4H1 salesna@guardall.com +1 905.206.8434 | supportna@guardall.com +1 905.206.8436 | Fax: +1 905.629.4970 A UTC Fire & Security Company 4 / 2009 21-0428 rev1.0 Embedded DVR Network Keyboard Installation Instructions **User Configuration Information Screen** • Mask IP: Enter the Subnet MaskIP Menu Screen **Information Screen** Mask of the keyboard. 255.255.255.0 UserCfg - The default is 255.255.255.0 Prev. (۷ - Press 2 to confirm it. 1. Modify 2. OK - Press 1 to change it. - Press the Enter button to Modify ► New ◀) Save a new Mask IP. • Press the Prev. button • Port: The Network Port. Port from the System ► Delete Query ◀) Configuration screen - The default is 8000. 8000 - Press 2 to confirm it. to get back to the  $\triangleright$ DelAll ◀) **Configurations Screen** - Press 1 to change it. 1. Modify 2. OK to select the UserCfg - Press the Enter button to or log on and select it Save a new Port ID.  $\triangleright$ 4) from the • Gateway: Enter the Gateway of Gateway Configurations screen. the keyboard. XX . XXX . X . X • A single user is ► - Press 2 to confirm it. created to control one - Press 1 to change it. DVR. After the user is 1. Modify 2. OK - Press the Enter button to  $(\blacktriangleright$ assigned to a DVR, Save a new Mask IP. the user name can be used to login to the corresponding DVR and control it • SupPwd: (Super Password) New with the keyboard. Enter a new Administrator or • In the User Configuration menu, users and related Master password. DVRs can be added, deleted, modified or queried - The default is 111. (examined). - Type in the new password. Add a New User Information Screen - Press the Enter button to Verify confirm the new password. Add a New User to control a User XXXXX DVR with the keyboard over a Network. Press the button to the left of "New" on the Menu Screen. (Num) • Passwd: This is the password for the Operator. The New User screen will open User - Follow the same procedure as entering a new in the Information Screen. password for an Administrator. - Type in the new user name. - Press the Star Button to shift CtrlMod: (Control Mode) CtrlMod (Lower) from lower, upper or number Keyboard DVR communication 1. Bus Mode alphanumeric characters. type. 2. Net Mode User - Press 1 to select the RS485 Bus or 2 for a Network connection. Reboot: Restart the keyboard. (Upper) • **Upgrade**: The keyboard firmware can be upgraded over Example of a user assigned to User a network. Locate the new firmware in an FTP server. a DVR: Type in the FTP server IP address in this screen. The 01 - "01" is entered as the User keyboard will connect with the FTP server and Name. Press the Enter button download the new firmware over the network. (Num) to confirm it. Refer to the "FTP Server Setup" section later in these instructions for details to upgrade the Next select the device type: Dev Type keyboard firmware. - Press "1" for a DVR 1. DVR

New

New

New

New

New

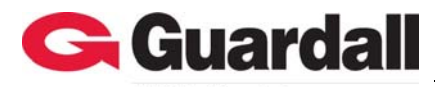

5201 Explorer Drive, Mississauga, Ont., Canada. L4W-4H1 salesna@guardall.com +1 905.206.8434 | supportna@guardall.com +1 905.206.8436 | Fax: +1 905.629.4970

| 21-0428 rev1.0 Emb                                                                                                    | edded DVR Network                                        | Keyboard Installation Instruction                                                                                                    | ons 4 / 2009                                                                                |
|----------------------------------------------------------------------------------------------------|----------------------------------------------------------|----------------------------------------------------------------------------------------------------|---------------------------------------------------------------------------------------------|
| Next enter the device (DVR)<br>User name:                                                                                                    | Information Screen<br>Dev User<br>admin                  | <ul> <li>Delete User</li> <li>Press the button to the left of "De<br/>Configuration Menu Screen.</li> <li>This selection deletes an existing</li> </ul>                                                | elete" in the User<br>g user.                                                               |
| <ul> <li>Next enter the Password:</li> <li>The keyboard must use this<br/>user name and password to<br/>login to this DVR.</li> </ul>                                                                                                    | Password<br>XXXXX                                        | <ul> <li>Type in the user to be deleted.<br/>In this case "01" is used:</li> <li>Press the enter button.</li> </ul>                                                                                    | User<br>01<br>(Num) Delete                                                                  |
| Next enter the device (DVR) ID:                                                                                                    | Dev ID<br>01<br>New                                      | <ul> <li>Press 1 to Delete or 2 to Exit<br/>and stop the change:         <ul> <li>A Network connection will<br/>display the DVR IP address.</li> <li>An RS485 direct connection</li> </ul> </li> </ul> | User: 01<br>Type: DVR<br>10 . 100 . 1 . 88<br>1. Del 2. Exit                                |
| Then enter the device (DVR) IP address:                                                                                                    | Password<br>10 . 100 . 1 . 88<br>New                     | <ul> <li>will display the Dev ID (Device</li> <li>Query</li> <li>Press the button to the right of "C<br/>Configuration Menu Screen.</li> </ul>                                                         | or DVR ID).<br>Query" in the User                                                           |
| <ul> <li>Enter the device (DVR) Port:</li> </ul>                                                                                                    | Dev Port<br>01                                           | <ul> <li>This selection shows user inform</li> <li>A Network connection will display<br/>An RS485 direct connection will<br/>(Device or DVR ID).</li> </ul>                                            | ation.<br>y the DVR IP address.<br>display the Dev ID                                       |
| Press Save to keep the entry or Exit to cancel it.                                                                                                    | New 1. Save 2. Exit                                      | <ul> <li>Press the down ▼ arrow<br/>button to display the next<br/>information.</li> </ul>                                                                                                    | User: 01<br>Type: DVR<br>10 . 100 . 1 . 88<br>↓Next                                         |
| Aodify<br>Press the button to the right of "N<br>Configuration Menu Screen.<br>This selection allows changes to<br>user and the DVR they control.                                                                                                    | <i>I</i> odify" in the User<br>be made to an existing    | <ul> <li>Press the up ▲ arrow button to display the previous information.</li> <li>An un-programmed user will display the previous information.</li> </ul>                                             | User: 02<br>Type: DVR<br>10 . 100 . 1 . 89<br><u>↑Prev ↓Next</u><br>blay that the user does |
| Enter the User Name to modify<br>or change.<br>– In this example, username:<br>"01" is entered.<br>– Press the Enter button.                                                                                                    | User<br>01<br>(Num) Modify                               | not exist.<br>Delete All<br>• Press the button to the right of "D<br>Configuration Menu Screen.                                                                                                    | elAll" in the User                                                                          |
| Configurations for this user and<br>DVR are displayed to change.<br>– The first item for changing is<br>the Device (DVR) Type.<br>– Press 1 to change it or 2 if its<br>OK                                                                                                    | Dev Type<br>DVR<br>1. Modify 2. OK                       | <ul> <li>CAUTION This selection will delete</li> <li>Press 1 to delete all the users<br/>or 2 to exit and cancel this<br/>selection.</li> </ul>                                                        | ete all the users.<br>DelAll<br>1. Del 2. Exit                                              |
| Continue through the following scre<br>accept them as OK:<br>• Device (DVR) Username<br>• Device Password<br>• Device ID<br>• Device IP Address<br>• Device Port<br>When all the Modify selections have<br>screen will display "Modify", 1. Save<br>Press the appropriate selection | ens to modify or<br>e been made, the last<br>e, 2. Exit. |                                                                                                    |                                                                                             |

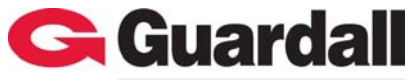

A UTC Fire & Security Company

21-0428 rev1.0 Embedded DVR Network Keyboard Installation Instructions

# Defense (Alarm) Configuration Menu Screen Information Screen

| ∢          | SysCfg  | ◀ | UserCfg                                                            |
|------------|---------|---|--------------------------------------------------------------------|
| lacksquare | UserCfg | ◄ |                                                                    |
| lacksquare | ArmCfg  | ◀ | • Press the Prev. button<br>from the User<br>Configuration screen  |
| lacksquare |         | ◀ | to go back to the<br>Configurations Screen<br>to select the ArmCfg |
| ∢          |         | ◀ | (Arming Configuration)<br>or log on and select it<br>from the      |
| lacksquare |         | ◀ | Configurations screen.<br>• The ArmCfg selection                   |
| lacksquare |         |   | enables a DVR to<br>report alarm<br>conditions.                    |

 Once the ArmCfg button has been pressed, the first user will display whether the related DVR is armed or not.

| User: 01  |          |
|-----------|----------|
| Type: DVR |          |
| 10 . 100  | . 1 . 88 |
| 1.Arm     | 2.Next   |

- In this example, the DVR is Communicated to by the keyboard over a network and the DVR IP Address is displayed.
- If the DVR was connected to the keyboard using the RS485 bus direct connect, the DVR ID would display instead.
- Press 1 to Arm the DVR or 2 to go to the Next User.
- If a User/DVR is Armed, "Arm" will appear and pressing 1 will Disarm or turn the protection off for that DVR.

Type: DVR Arm 10 . 100 . 1 . 89 1.Disarm 2.Exit

User: 08

- Pressing "Next" in all the

configured screens will eventually reach the last configured User/DVR and pressing "2. Exit" will leave the ArmCfg and the keyboard will return to the Configurations Screen

# Enable Main Alarm Response in the Control Menu

salesna@guardall.com +1 905.206.8434 | supportna@guardall.com +1 905.206.8436 | Fax: +1 905.629.4970

 After the Defense Configuration is completed, press the Menu button for less then 2 seconds to enter into the DVR Control Menu

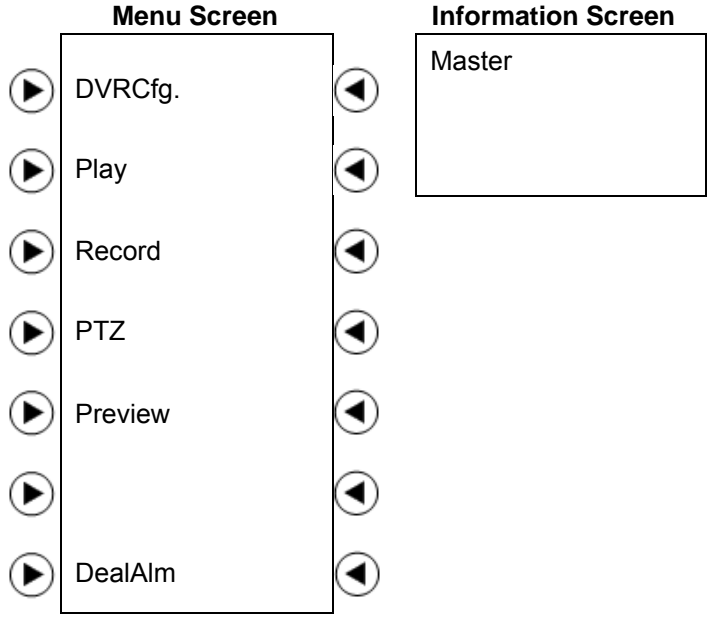

• Select DealAlm which will transfer the displays into the Alarm Response Menu:

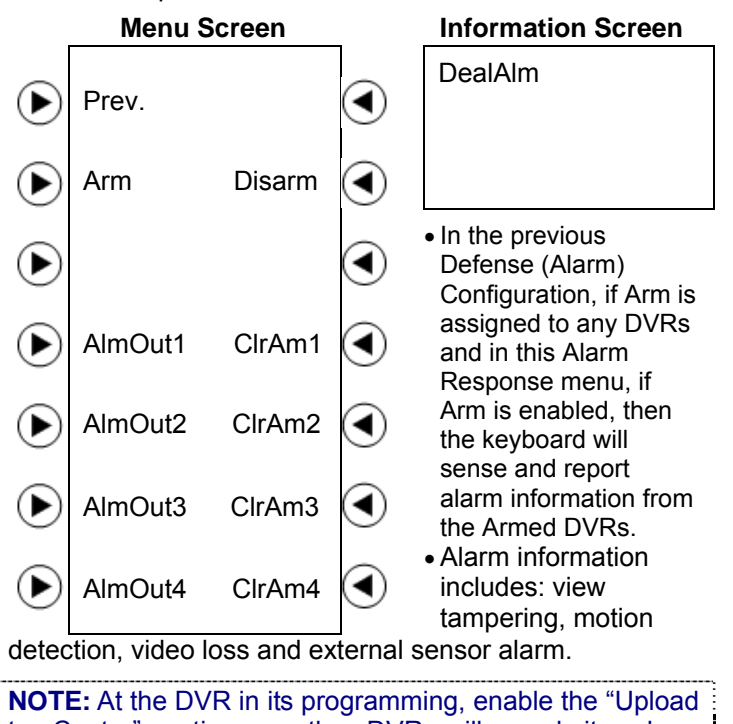

NOTE: At the DVR in its programming, enable the "Upload to Center" option so the DVR will send its alarm information to the keyboard and the keyboard will display it in its Information Screen. Refer to the DVR User Guide to locate the Upload to Center option for the DVR and enable it.

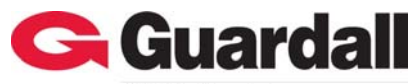

5201 Explorer Drive, Mississauga, Ont., Canada. L4W-4H1 salesna@guardall.com +1 905.206.8434 | supportna@guardall.com +1 905.206.8436 | Fax: +1 905.629.4970

A UTC Fire & Security Company

#### 21-0428 rev1.0 Embedded DVR Network Keyboard Installation Instructions

 The keyboard will receive alarm information from 10 **Information Screen** DVRs at a time.

User: 01

User: 08

ExternalAlarmIn

Video Loss

- An example of alarm information is the following:
- User: 01 is the DVR that is transmitting the alarm.
- The alarm condition is an External Alarm Input.
- 16 segments appearing indicate that all 16 sensors detected the alarm condition.
- Another example of alarm information is the following:
  - User: 08 is the DVR that is transmitting the alarm.
  - The alarm condition is a Video Loss.
  - Segments 2, 6 and 9 are displaying that these channels connected to the DVR lost video.
- The lower selections on the DealAlm menu screen can be pressed to turn on and reset the keyboard output connections.

# Controlling a DVR with the Keyboard

**NOTE:** A DVR can only be controlled by the keyboard or another source like the DVR front panel controls but not both at the same time.

### Login to a DVR

- The following requirements are necessary for the DVR that will be logged into by the keyboard:
  - The DVR is in the local preview status. This means that the DVR is not being controlled by its front panel controls or other keyboards.
  - The keyboard connection is in order and should function properly.
- Press the keyboard ID button to open the following menu:

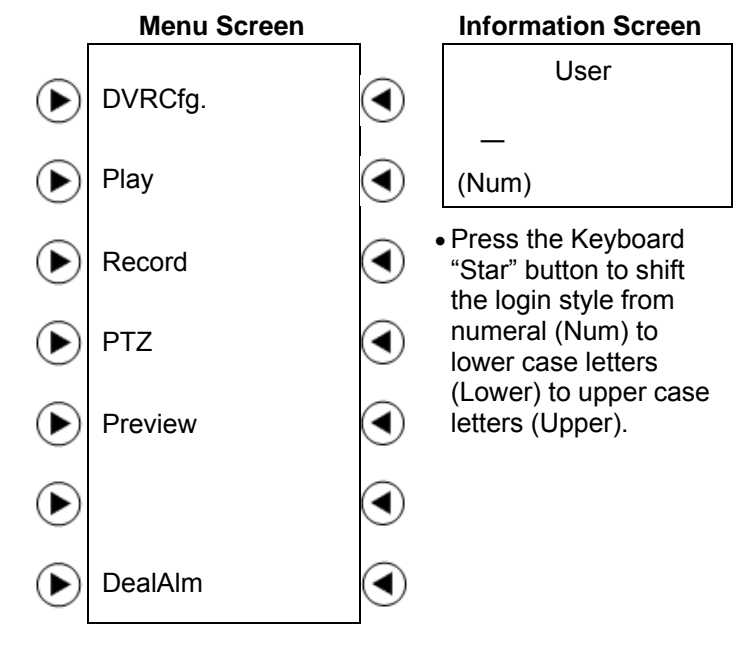

- After the User name has been typed in, press the keyboard Enter button.
- The DVR that corresponds to the User name that was used to login to it should be displayed in the Information Screen:

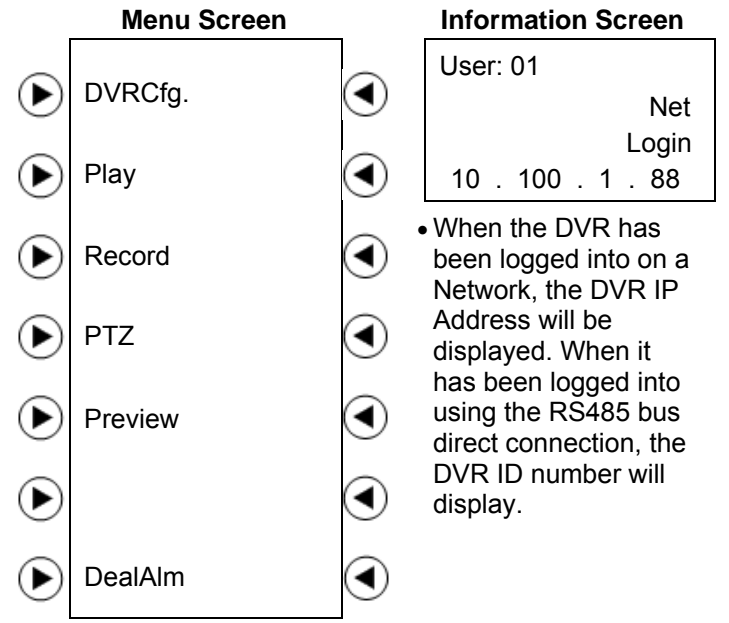

# Configure a DVR

• Select "DVRCfg" from the DVR logged in screen to open configurations for the DVR that a connection was made with.

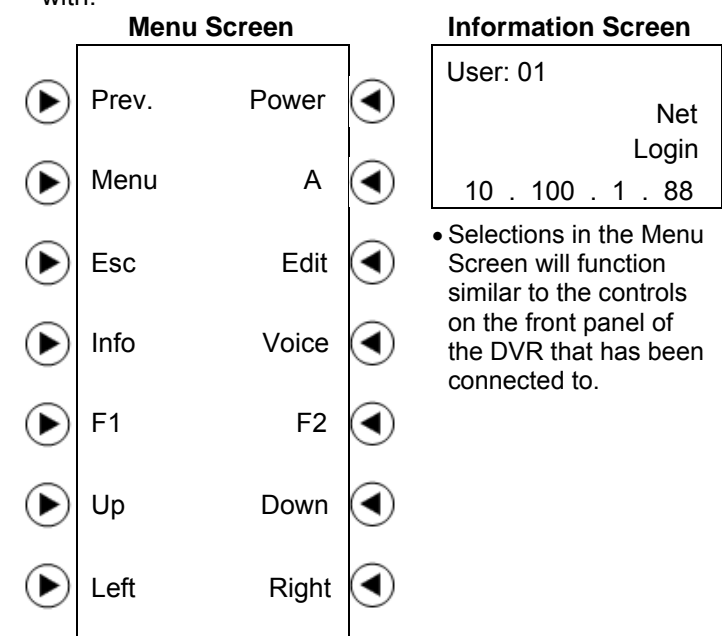

The following list identifies the selections in the Menu Screen:

- Prev.: Return to the Previous menu.
- Power: The DVR power switch.
- Menu: Change the DVR menu. Controls the wiper in the PTZ state.

4 / 2009

Guardall

5201 Explorer Drive, Mississauga, Ont., Canada. L4W-4H1 salesna@guardall.com +1 905.206.8434 | supportna@guardall.com +1 905.206.8436 | Fax: +1 905.629.4970

A UTC Fire & Security Company

Guardal

#### 21-0428 rev1.0 Embedded DVR Network Keyboard Installation Instructions

- A: Shift the typing style to numeral, lower case lettering, upper case lettering and symbol characters.
- Esc: Cancel the present operation and return to the previous DVR menu.
- Edit: Press to delete a typing error. When the DVR is in the preview camera viewing idle state, press to change the camera channel.
- Info: Display the DVR information (future use).
- Voice: Turn on a voice talking function (future use).
- **F1**: Turn the sound on or off in playback. Turn the light on or off in the PTZ state (future use).
- F2: Control the Auxiliary functions in the PTZ state (future use).
- Up: Move up items in the menu.
- Down: Move down items in the menu.
- Left: Move left in the items in the menu.
- Right: Move right in the items in the menu.

# Video Playback

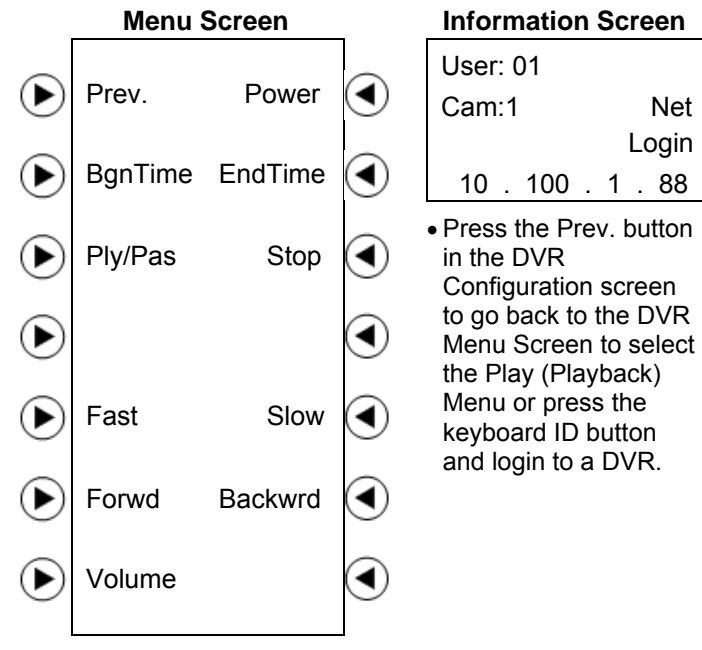

• Select the Bgn (Begin) Time and the End Time to search for a video to playback.

### Information Screen **B**anTime

**B**anTime

Date 08 / 02 / 04

Date / /

- Press "BgnTime" to enter the • Date and Time when the video starts:
- Enter the date as Year/Month/Day:
  - Start a single number entry with a "0".
  - Press the keyboard Enter button to confirm the date entry and display the time entry.

- Enter the time as hour, minute, second:
  - Start a single number entry with a "0". Hours of the day are in "100 hours or Military Time".

BgnTime Date 08 / 02 / 04 Time 08:30:00

4 / 2009

- Press the keyboard Enter button to confirm the date/time entry.
- Enter the Date and Time in the • same way to search for the video end time:

EndTime Date 08 / 10 / 14 Time 20:30:00

- Start a single number entry with a "0".

- After the Start and end time has been set, press the keyboard Enter button to search and list the matching video files.
- Press the menu screen Prev. button to return to the DVR login screen and select DVRCfg to use the Up and Down button to go up and down in the selected video file list to choose a file.
- After a video file has been selected, press the keyboard Enter button. The DVR will start playing the selected file.
- Press the Prev. button in the DVRCfg screen to return to the DVR login screen and select the Play button again.
- In the Play Menu, select the controls to Play/Pause (Ply/Pas. Press the arrow button to the left of this selection to Play the video. Press it again to Pause the video.). Stop the video. Play the video Fast or Slow. Play the video Forward (Forwd) or Backward (Backwrd) and adjust the Volume.
- Each time the Fast or Slow buttons are pressed, the video will increase or reduce its speed in increments. The maximum speed is 16 times and the minimum speed is 1/16 time.
- Pressing the Forward or Backward buttons will cause the video to play in that direction in 30 second intervals.
- Press the numeral keys or the keyboard Cam (Camera) button to change the Camera Channel on the logged in DVR.

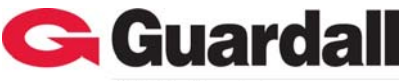

Net

5201 Explorer Drive, Mississauga, Ont., Canada. L4W-4H1 salesna@guardall.com +1 905.206.8434 | supportna@guardall.com +1 905.206.8436 | Fax: +1 905.629.4970

4 / 2009

A UTC Fire & Security Company

#### 21-0428 rev1.0 Embedded DVR Network Keyboard Installation Instructions

### Manual Video Recording

• Press the Prev. button in the Playback screen to return to the DVR logged in screen and select Record or press the keyboard ID button and login to a DVR.

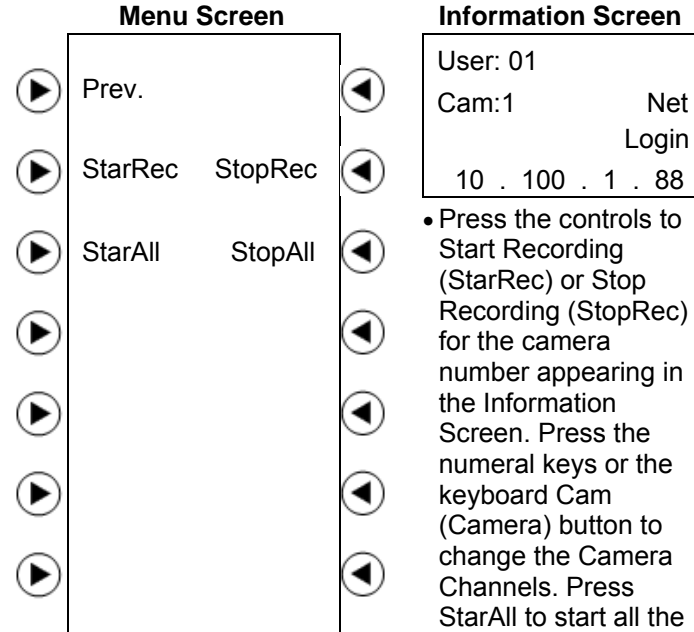

cameras on the DVR recording or StopAll for all the DVR cameras to stop recording.

### PTZ Control

· Press the Prev. button in the Record screen to return to the DVR logged in screen and select PTZ or press the keyboard ID button and login to a DVR.

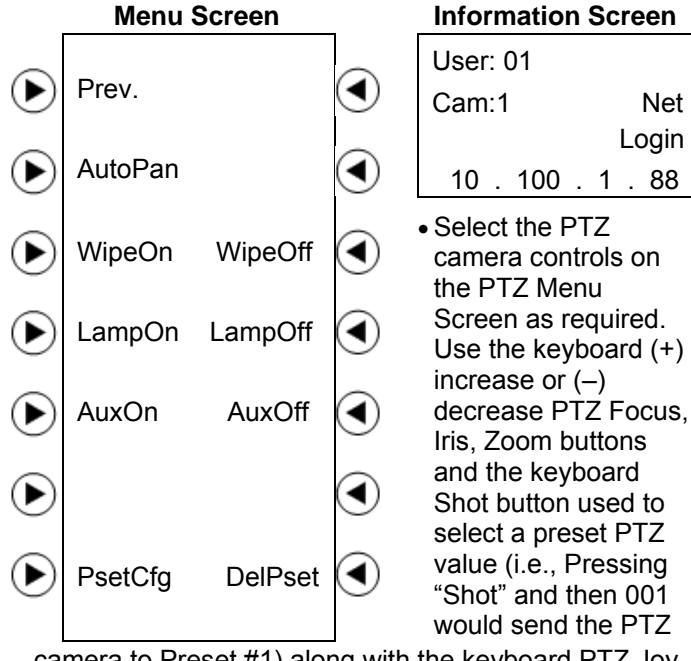

camera to Preset #1).along with the keyboard PTZ Joy Stick to control a PTZ camera.

Press the numeral keys or the keyboard Cam (Camera) ٠ button to change the camera channel.

- Select PsetCfg (Preset Configuration), type in the preset number and press the keyboard Enter button to save the PTZ preset.
- Select DelPset (Delete Preset), type in the preset number and press the keyboard Enter button to delete the PTZ preset.

### Preview

 Press the Prev. button in the PTZ screen to return to the DVR logged in screen and select Preview or press the keyboard ID button and login to a DVR.

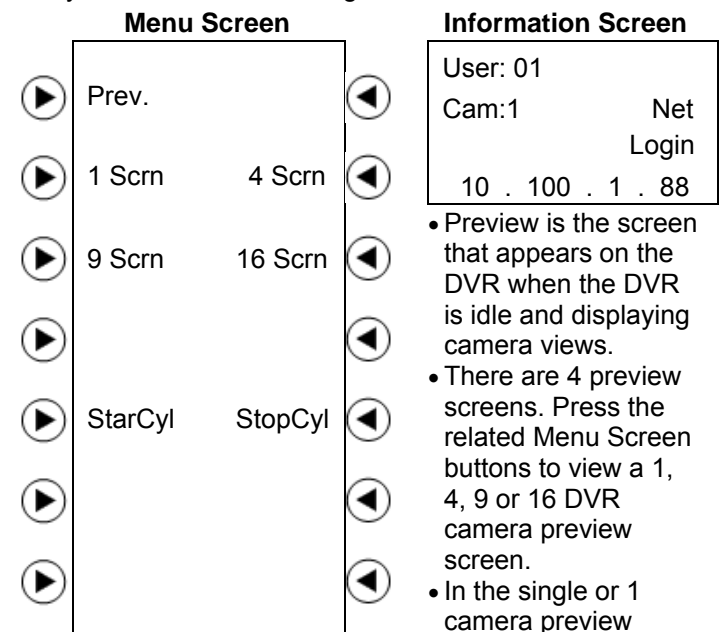

screen, press the keyboard Cam (Camera) button or type in the Camera number and press the keyboard Enter button to change the camera channel.

- Select StarCyl (Start Cycle) for the DVR to start cycling through the camera views according to the camera preview sequence and switching time interval. Refer to the DVR User Guide to review and configure the camera preview sequence and switching time interval.
- Press the arrow button to the right of StopCvI (Stop Cycle) to stop cycling through the DVR camera views.

### Keyboard Locking

- Press the button on the kevboard that looks like an icon of a padlock. The keyboard will be locked and can not be operated.
- Pressing any keyboard key will cause "Password" to display:
  - Type in the correct password to unlock the keyboard.
  - The Unlock Password is the same as the login password.

### Information Screen

| Locked   |  |
|----------|--|
|          |  |
| Password |  |
| _        |  |

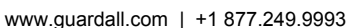

4 / 2009

A UTC Fire & Security Company

Guarda

#### 21-0428 rev1.0 Embedded DVR Network Keyboard Installation Instructions

### FTP Server Setup

- · FTP Server Software will enable upgrading the keyboard firmware.
- FTP Server Software can be downloaded from the Internet. In this example, "wftpd32.exe" FTP Server Software is used.

### 1. Start "wftpd32.exe" FTP Server Software:

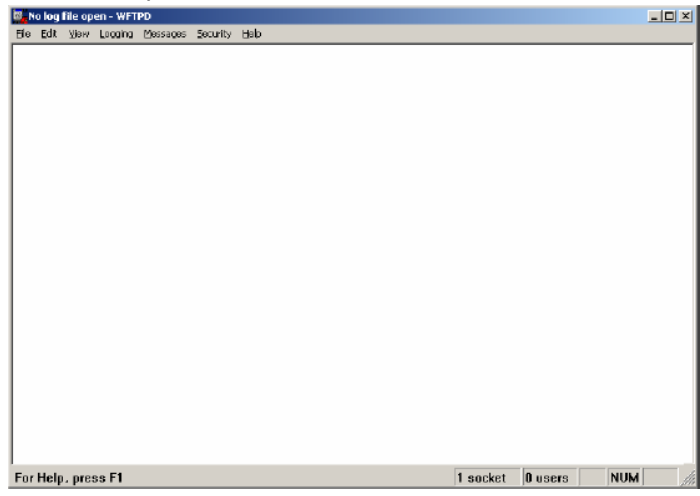

2. Select "Logging" in the top menu. Then "Log Options" in the sub menu and select the following:

| Logging Options                         | ×            |
|-----------------------------------------|--------------|
| ✓ Enable Logging                        | OK<br>Cancel |
| Gets     F Puts     Logins     Commands | Help         |
| I Warnings I Winsock Calls              |              |

3. Press the OK button. In the software top menu screen, select "Security" and "Users/rights. The following will appear:

| Jser Name:      |        | <b>_</b>          | Done   |
|-----------------|--------|-------------------|--------|
| New User        | Delete | Change Pas        | S      |
| Home Directory: |        | Restricted to hom | е      |
| Help            |        | Bio               | hts >> |

| The New    | User box will ap | pear:  |
|------------|------------------|--------|
| New User   |                  | ×      |
|            |                  | ОК     |
| User Name: | Itarget          | Cancel |
|            |                  | Help   |

•••

Type in the User Name as: "target" and press the OK button.

5. The "Change Password" box will appear:

| Change Passwo    | rd    | ×      |
|------------------|-------|--------|
| New Password:    | ***** | ОК     |
| Verify Password: | ***** | Cancel |
|                  | ,     | Help   |

Type in the password as: "target" in the New Password and Verify Password entry boxes. Press the OK button.

6. Return to the "Security" and "Users/rights box. Drop down the User Name selection and select "target".

| ser Name:      | target   | <b>•</b>     | Done    |
|----------------|----------|--------------|---------|
| User target —  |          |              |         |
| New Use        | r Delete | Chang        | ge Pass |
| Jama Directory | Colleman | Restricted t | o homo  |

In the Home Directory box, type in the path where the firmware file (digicap) is located on the PC.

Leave this box open when upgrading the firmware from the keyboard. Refer to the next section for enabling firmware upgrade at the keyboard. Press the "Done" button to close the FTP Server Software application when an upgrade is completed.

When the next keyboard firmware upgrade occurs, it will not be necessary to do the FTP Server Software setup again. Double click and open "wftpd32.exe" to upgrade the firmware. Change the old firmware in the PC location with the new firmware to upgrade.

4 / 2009

A UTC Fire & Security Company

Guarda

# 21-0428 rev1.0

### Embedded DVR Network Keyboard Installation Instructions

### **Upgrade Firmware**

- · The keyboard and the PC that has the FTP Server Software must be on the same Network. Use a Ping command to check.
- Open the FTP Server Software on the PC that it is on. Refer to the previous section for FTP Server Software details. Ensure that the new firmware version is available on the PC for the keyboard to obtain it.

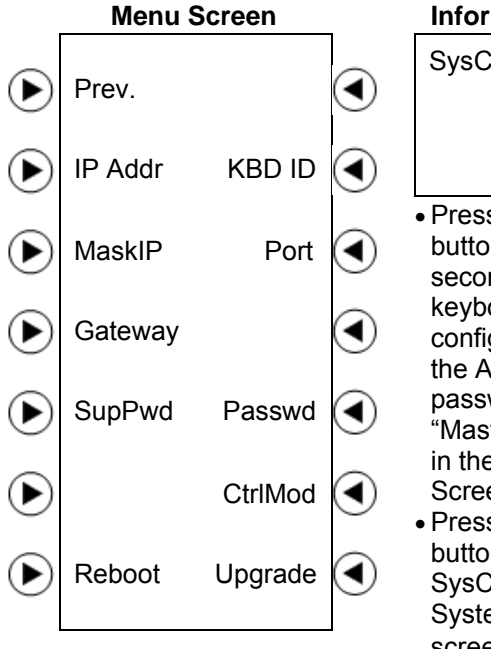

# **Information Screen** SysCfg

- Press the "Menu" button longer than 2 seconds to open the keyboard configurations. Use the Administrator password to login. "Master" will appear in the Information Screen.
- Press the arrow button on the left of SysCfg to open the System Configuration screen.
- Press the arrow button on the right of "Upgrade".
- Type in the IP Address for the PC that the FTP Server Software is on.
- The keyboard will attempt to connect to the PC, download the new firmware and upgrade its existing firmware.

### **Specifications**

| Control Mode           | RS-485 bus mode (Port A)                                    |
|------------------------|-------------------------------------------------------------|
|                        | Network mode (UTP Port)                                     |
| Communication          | 1 RJ45 10M/100M UTP network port                            |
| Interface              | 1 RJ45 RS-232 port                                          |
|                        | 2 RS-485 port (Port B is for future use)                    |
| Bus operating modes    | 1 set of switches for full-duplex or half-duplex selection: |
|                        | SW=00000000 is full-duplex mode                             |
|                        | SW=11000000 is half-duplex mode (default)                   |
| Relay output           | 4 output                                                    |
| Power supply           | DC +5V/6A                                                   |
| Power rating           | 6W                                                          |
| Working<br>Temperature | -10°C – +55°C (14°F – 131°F)                                |
| Working<br>Humidity    | 10% – 90%                                                   |
| Size                   | 360mm x 190mm x 55mm (14.2" x 7.5" x 2.2")                  |
| Weight                 | 2.4Kg (5.3lb)                                               |